## How to edit the Start date or End date of a scheduled session – for assigned Session Support Officers

- 1. Select the Manage Learning tab from the hamburger menu (top right).
- 2. Select the Manage Sessions tab (top left).
- 3. Select the edit/pencil icon once you have located the relevant session.
- 4. Update the Start Date, End Date as required.
- 5. Select the Save Learning Event Session to save the session update you made.

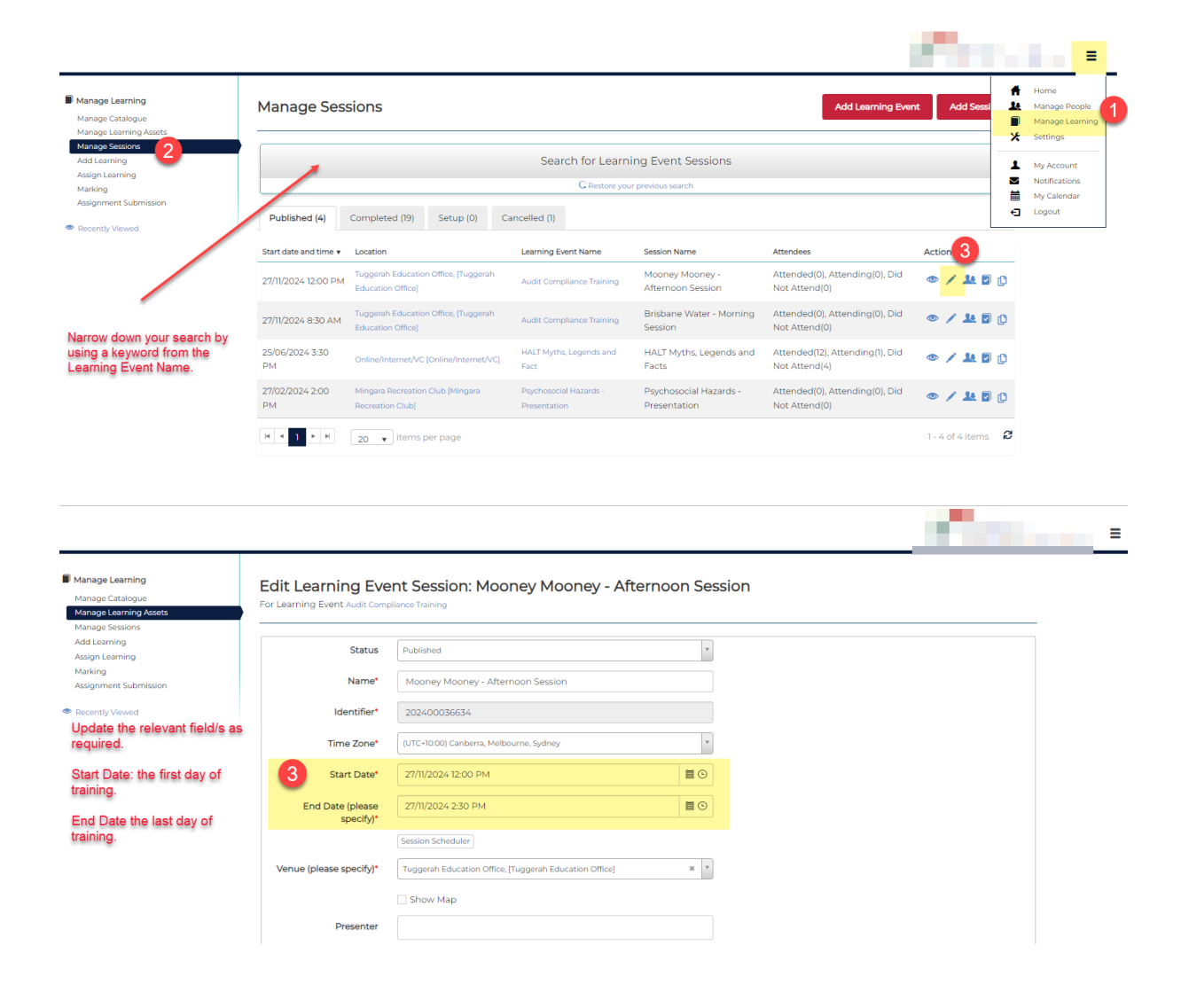

## > Pricing

| ✓Extended Informat<br>Must be filled in complete | ion<br>tely for the system to recover costs. If not completed no cost recovery will be attempted for this session |
|--------------------------------------------------|----------------------------------------------------------------------------------------------------|
| GL 😧                                             |                                                                                                    |
| WBS 🚱                                            |                                                                                                    |
| Cost Centre 🚱                                    |                                                                                                    |
| Fund 😧                                           |                                                                                                    |
| 4                                                |                                                                                                    |
| Save Learning Event Session                      | or Cancel                                                                                                    |
| >Recent activities                               |                                                                                                    |